# +メッセージ初期設定不具合時の端末設定手順について (キッズケータイ コンパクト SK-41D)

## キッズケータイ コンパクト SK-41D をお買い上げのお客さまへ

キッズケータイ コンパクト SK-41D において初期設定後に「+メッセージ」アプリを起動すると 「設定中」と表示されて進まない事象が発生しております。 端末のオールリセットをすることで事象が解決しますので、オールリセットの設定手順をご案内いたします。

#### 【設定手順】

手続き・eSIM情報の登録完了後に以下手順で、オールリセットを実施してください。 ※eSIM情報登録前にオールリセットを実施しても事象は解消されないため、ご注意願います。

①端末の初期設定(仮登録)※eSIM設定以外の番号登録はダミーで設定します。

②端末のオールリセット ※ダウンロード型SIMの消去をしないようご注意願います。

③端末の初期設定(本登録) ※緊急連絡先、4桁の暗証番号は、正しい情報をご登録ください。

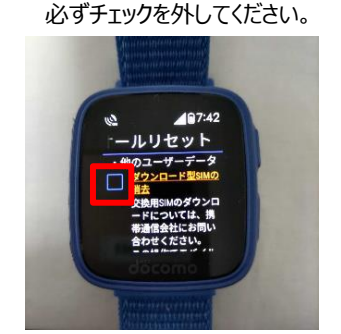

< ダウンロード型SIMの消去画面 >

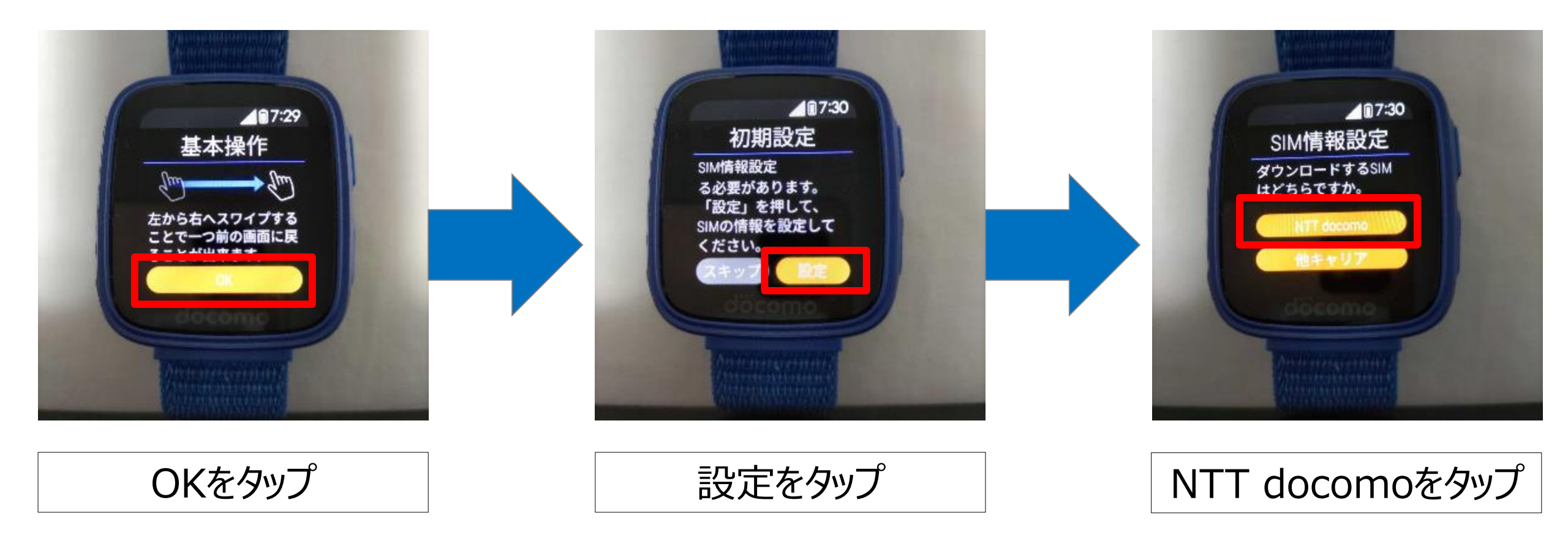

#### 初期設定を実施する(eSIM設定以外の番号登録はダミーで設定します。)

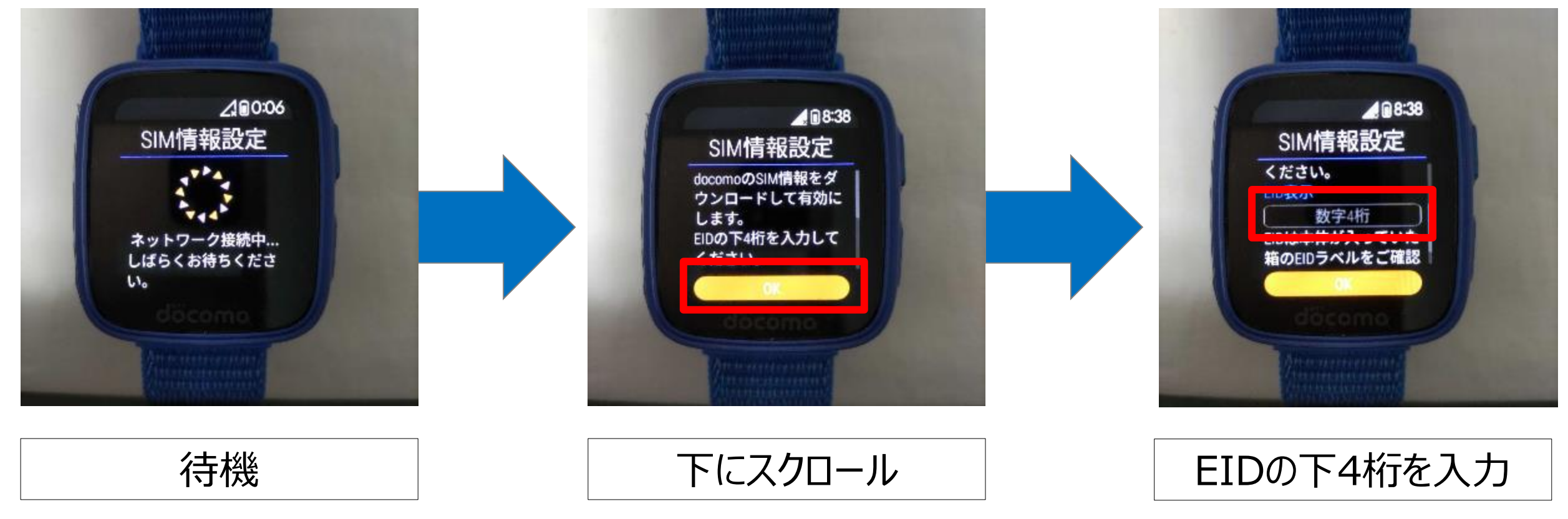

※ 個装箱にEIDのシールが貼られてい るので、EIDの下四桁を入力してください。誤って登録すると先に進めないので 正しいEIDの入力をお願いします。

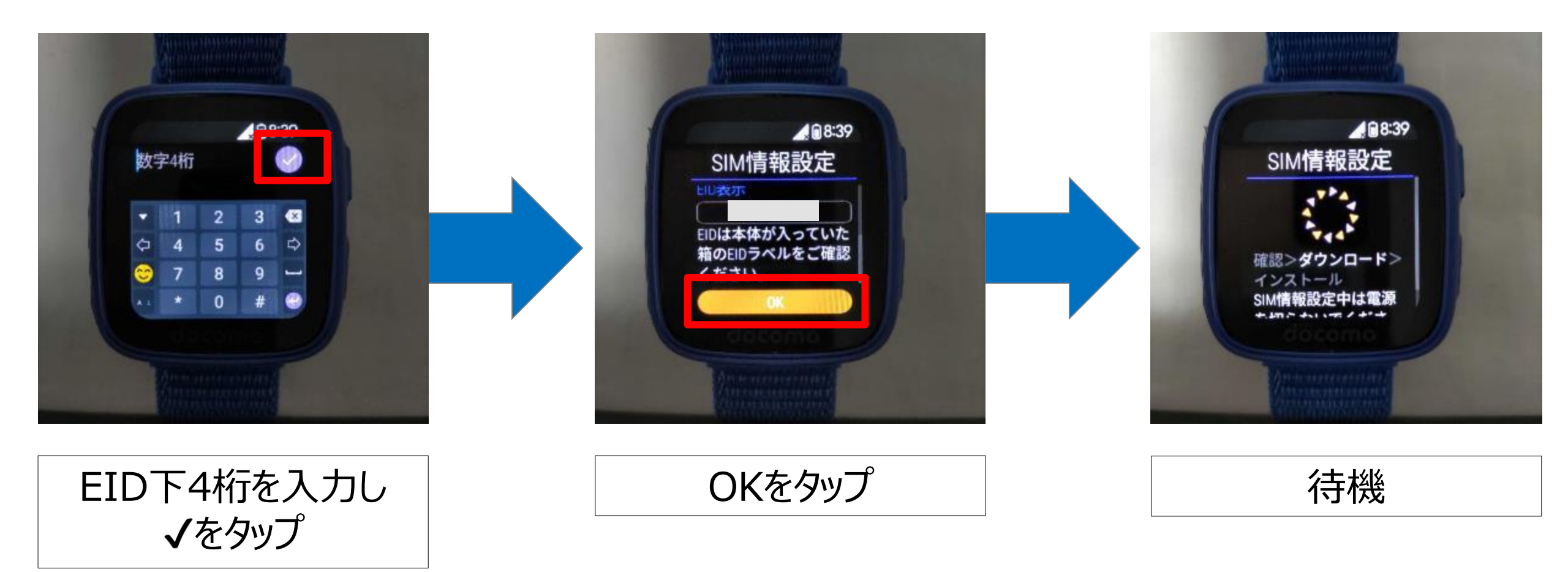

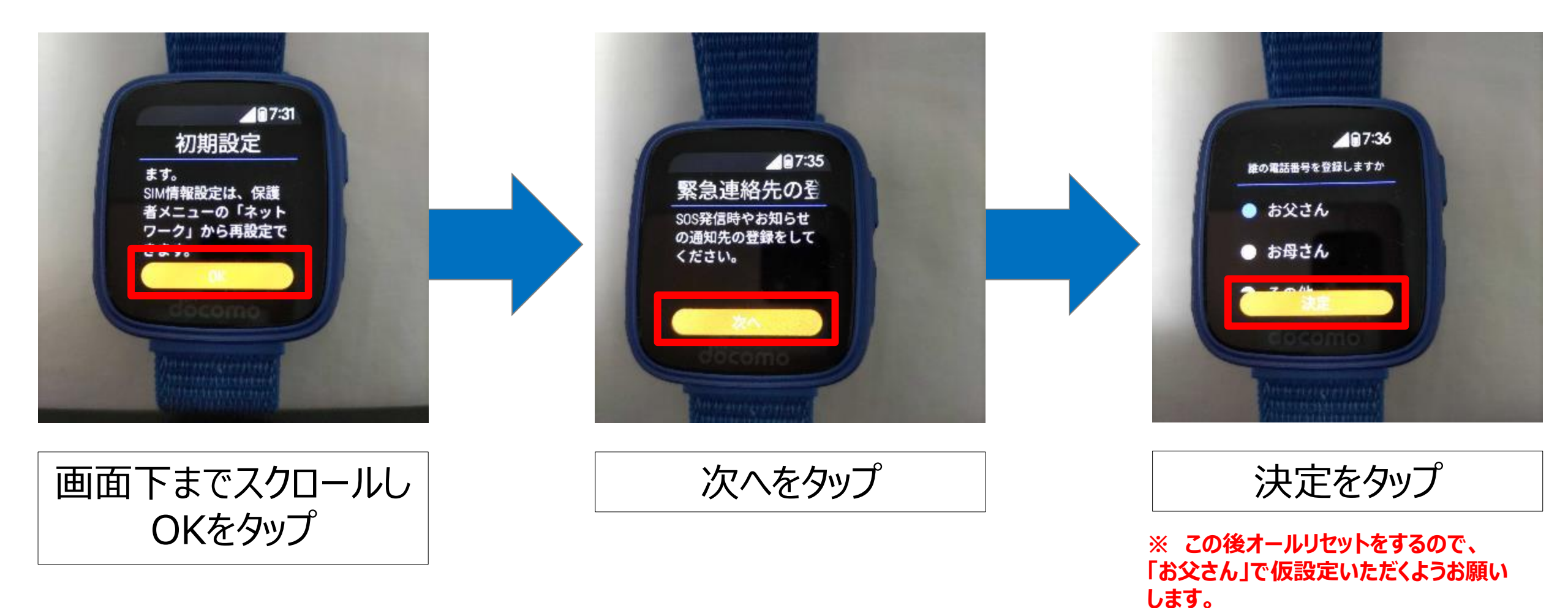

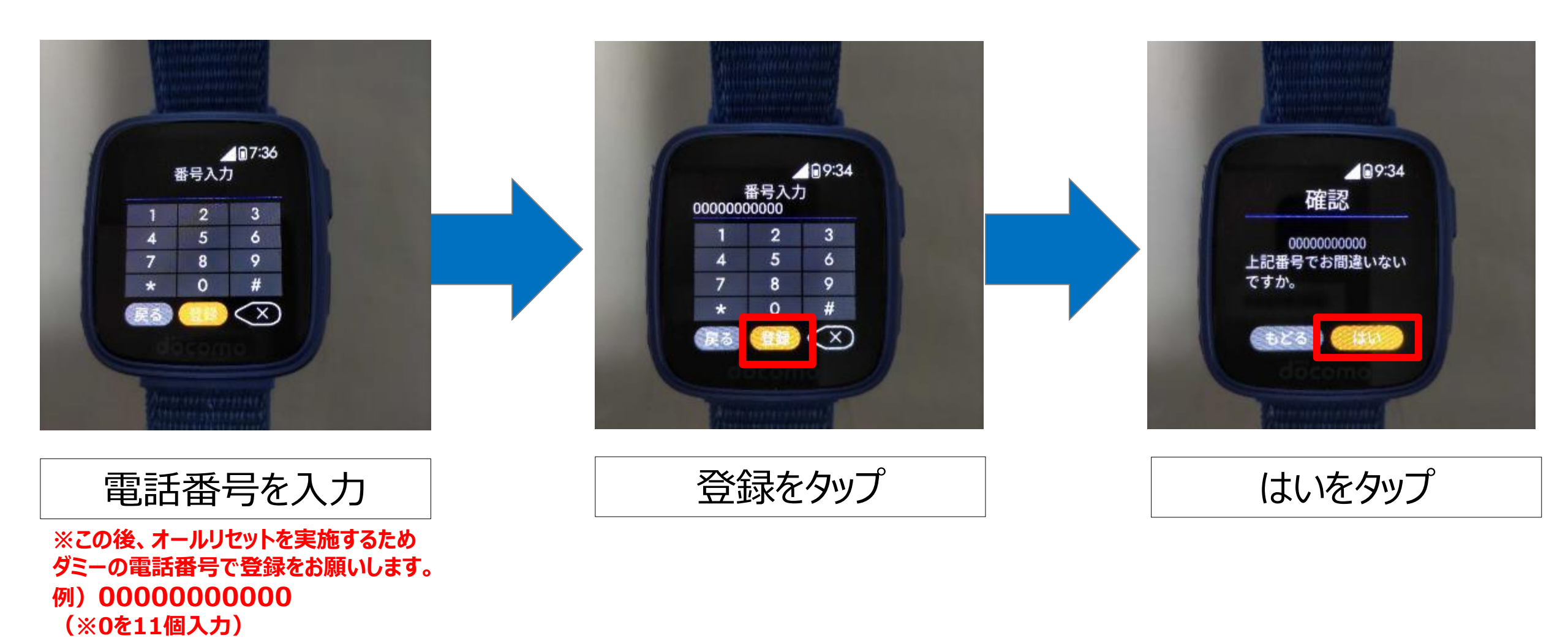

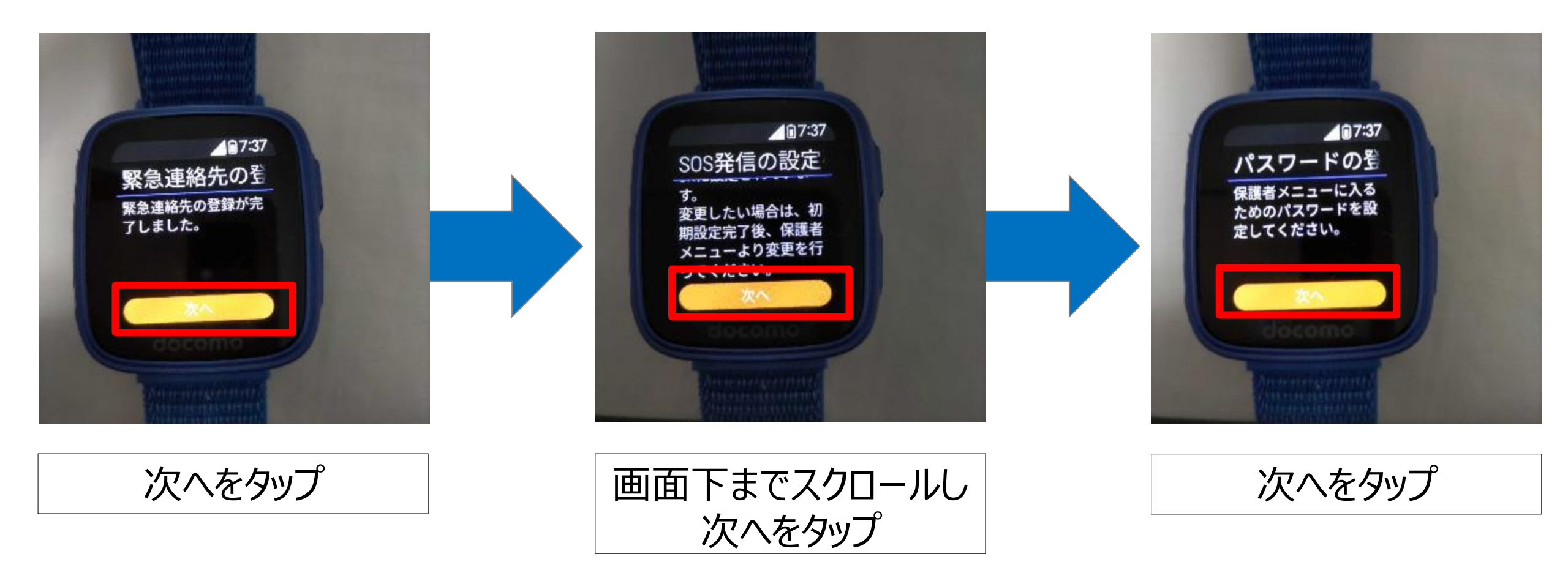

例) [0000]

#### 初期設定を実施する(eSIM設定以外の番号登録はダミーで設定します。)

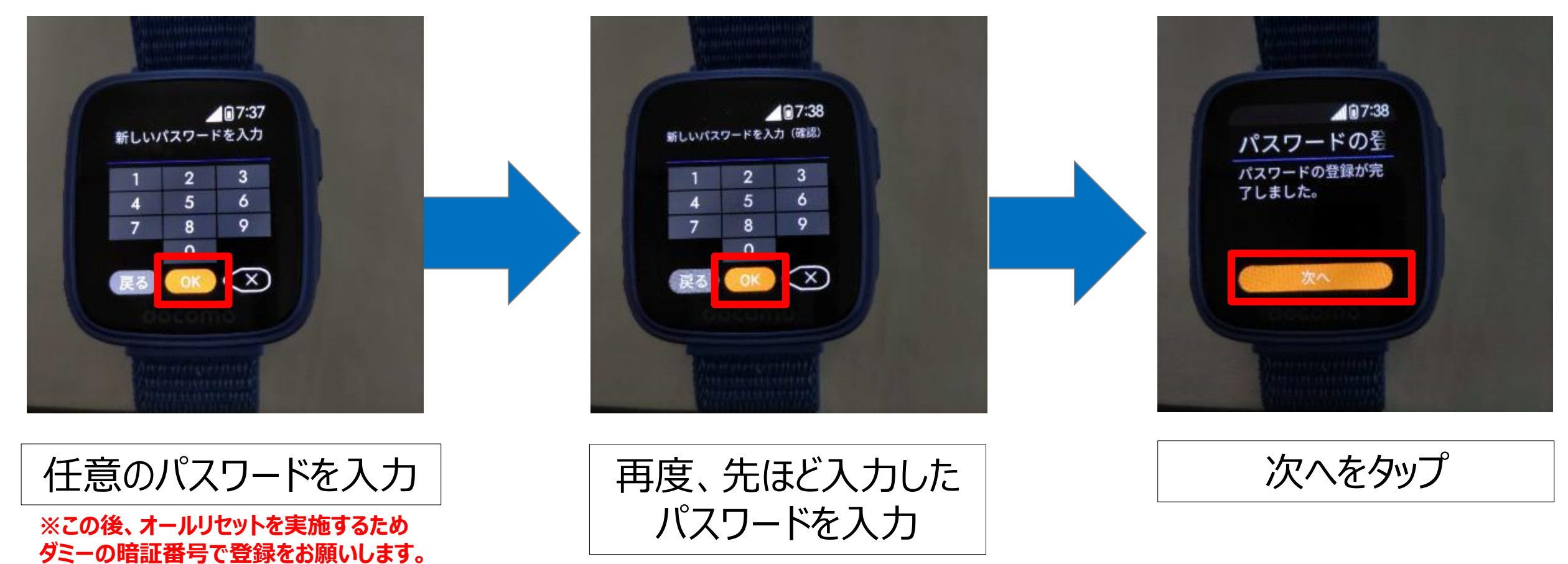

例)「0000」

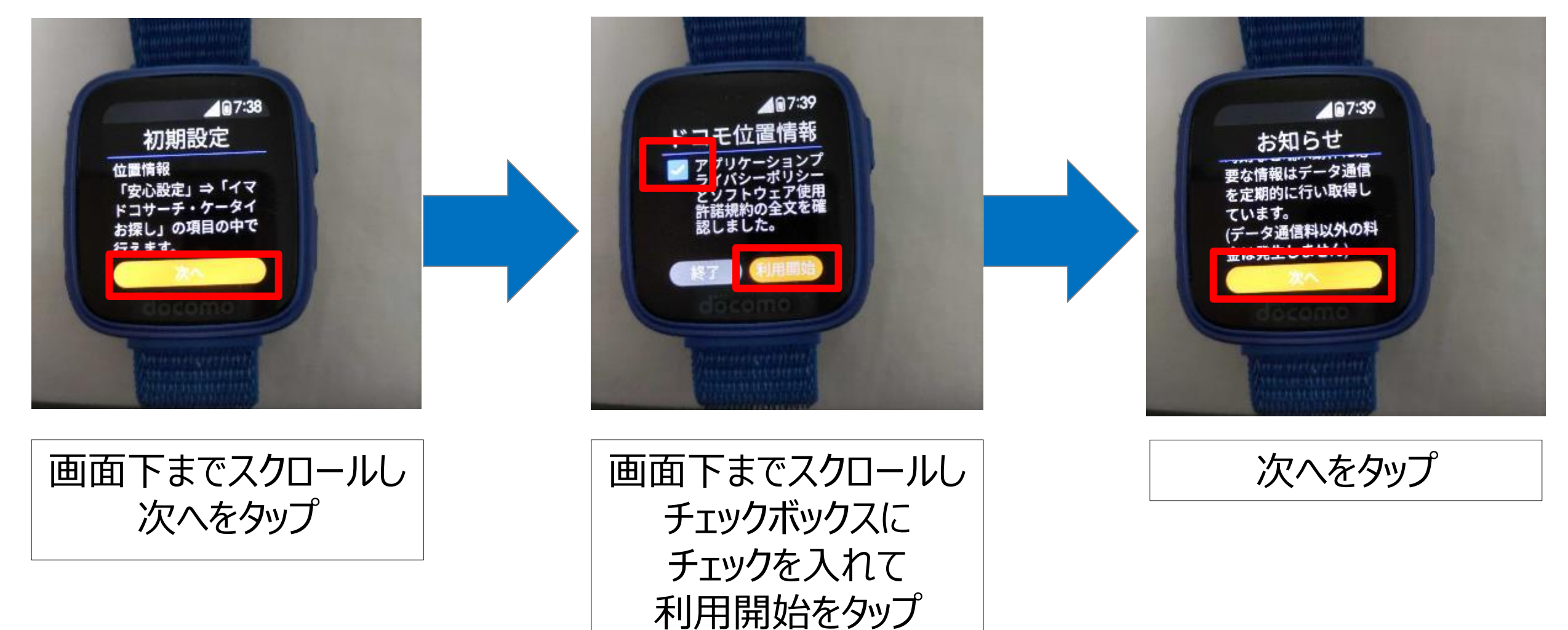

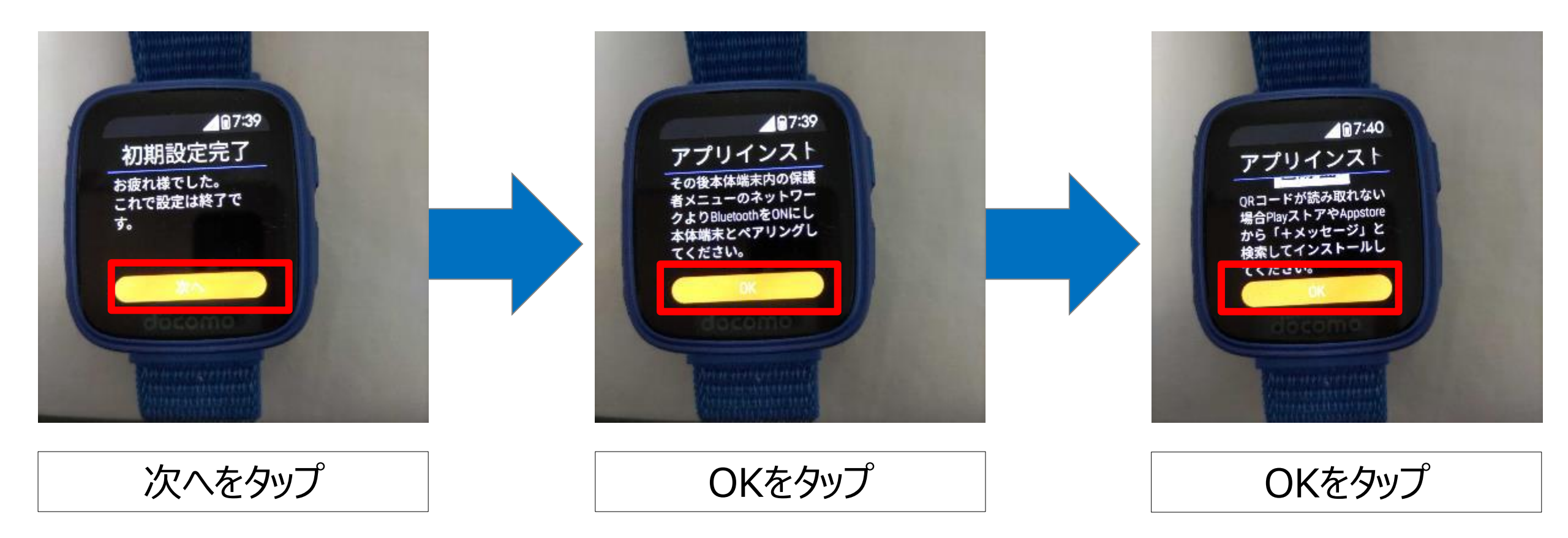

## 端末初期化(オールリセット) 本事象(+メッセージが設定中のままである)を解消するため、オールリセットを行います。

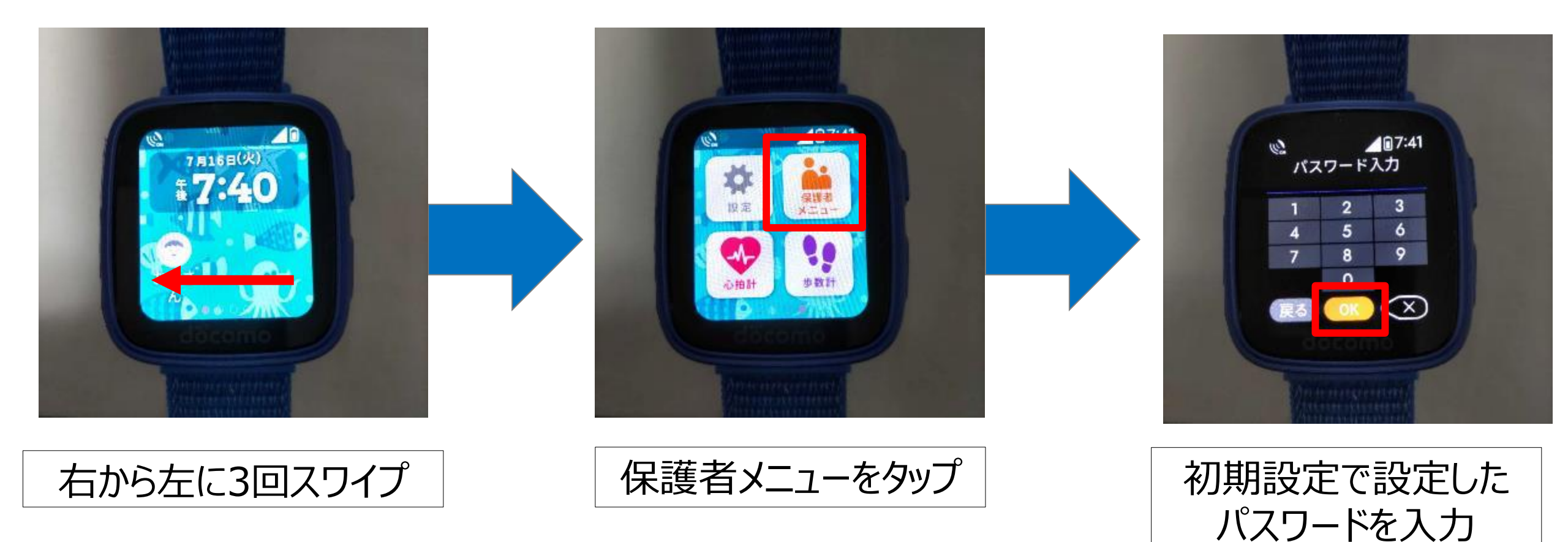

例)「0000」

②端末のオールリセット

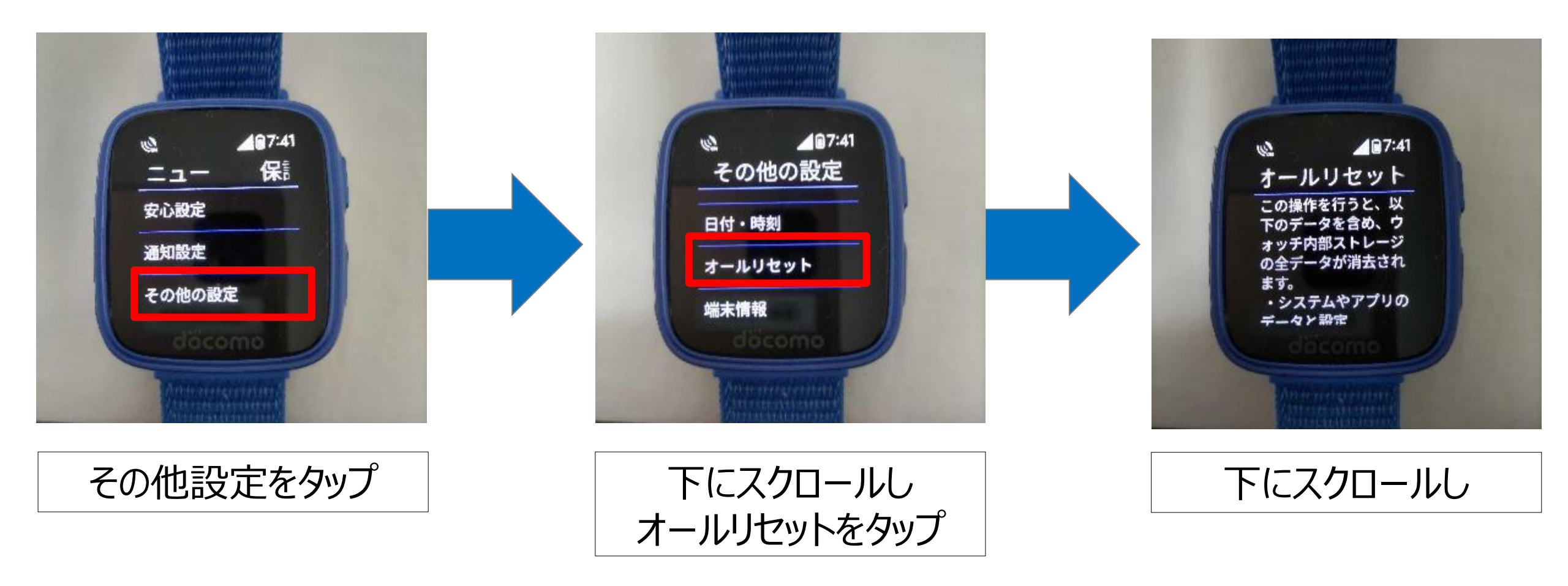

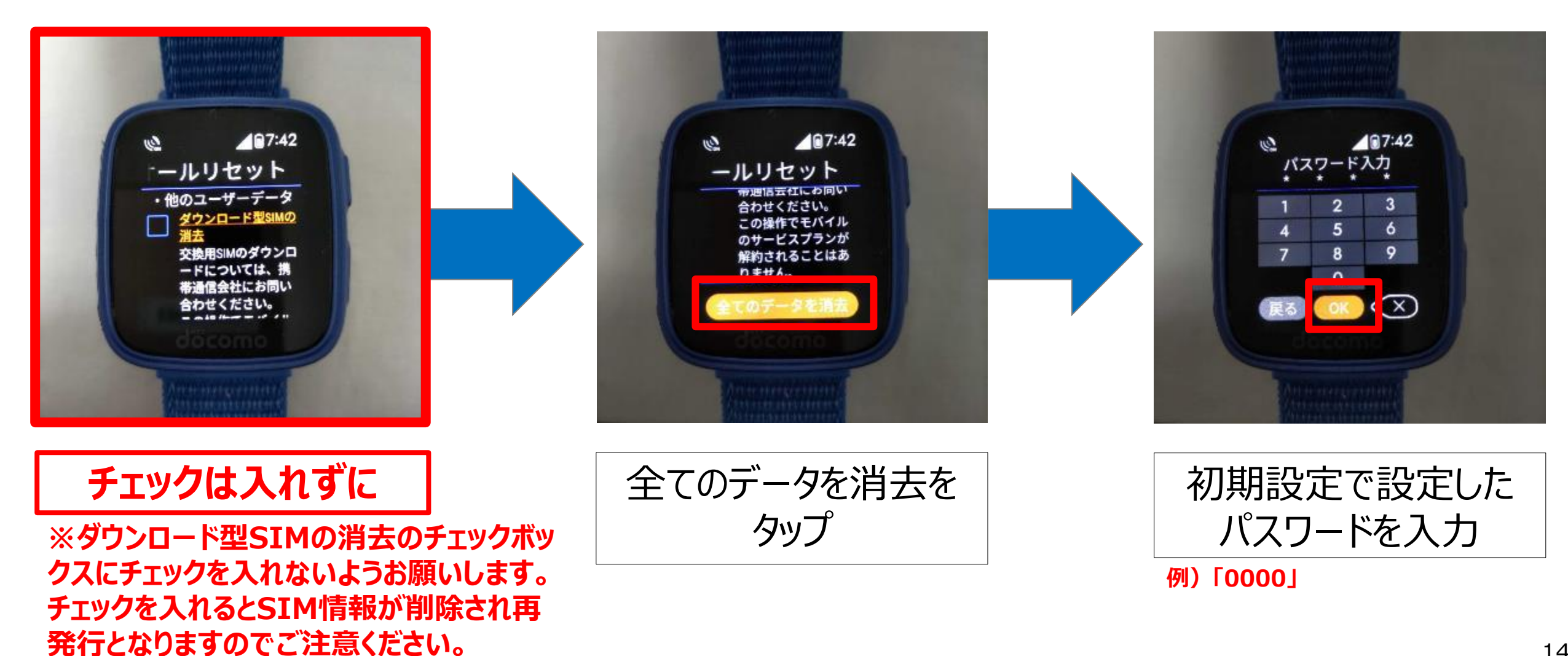

②端末のオールリセット

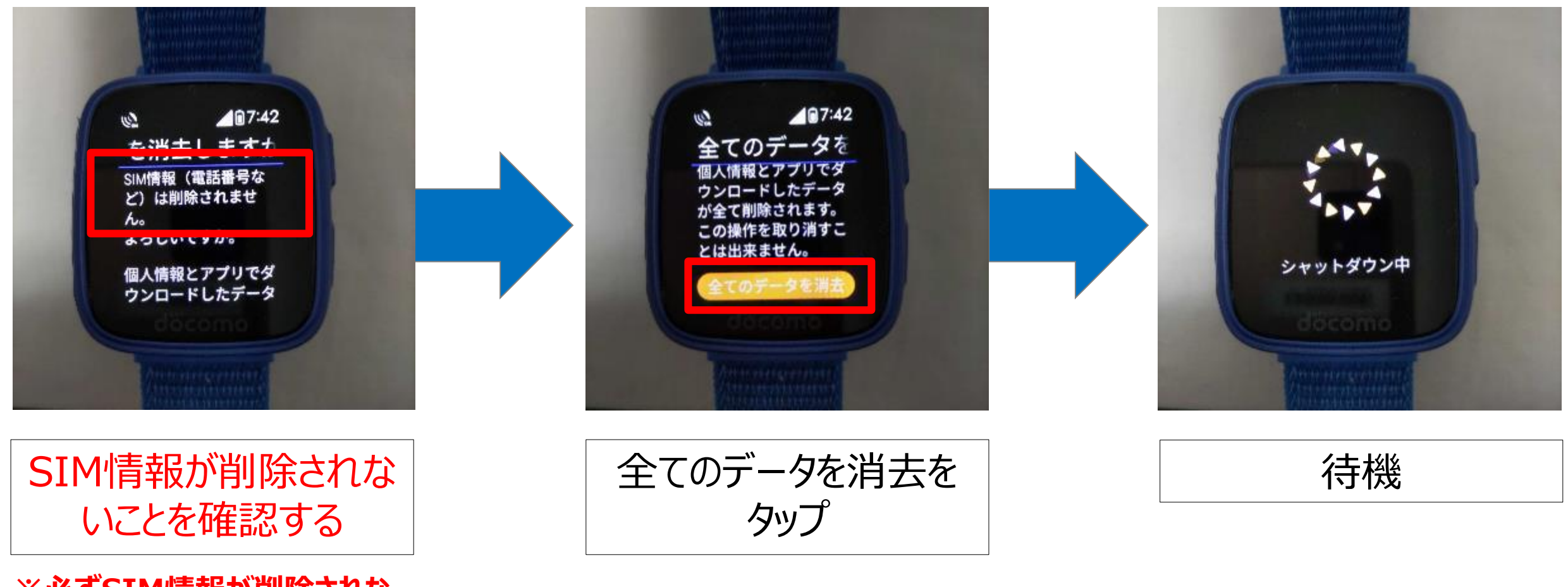

※必ずSIM情報が削除されないことを確認してくだい

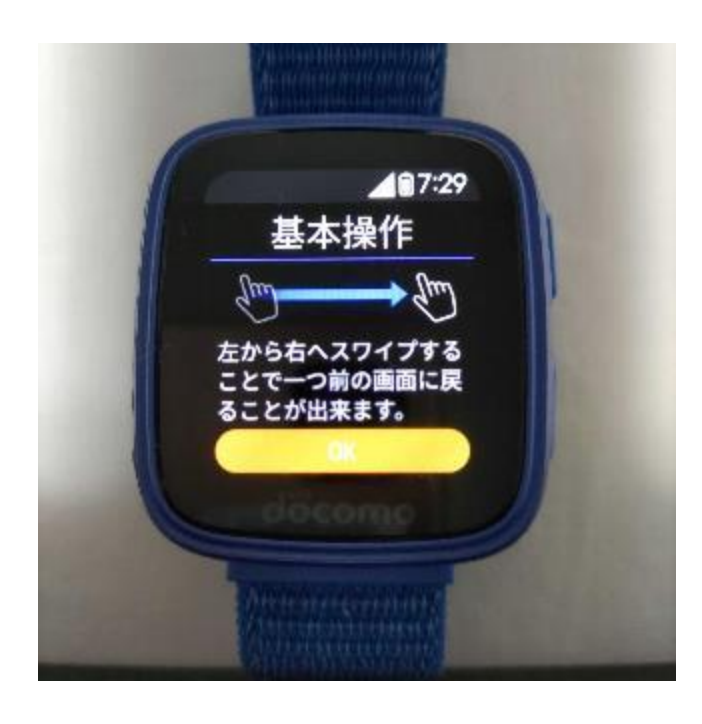

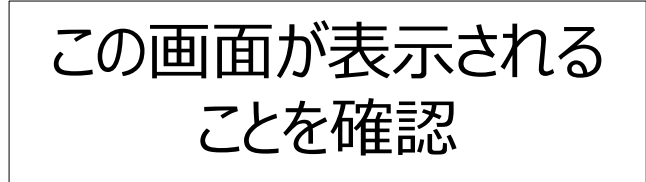

#### 初期設定を実施する(本登録)

#### ※緊急連絡先、4桁の暗証番号は、正しい情報をご登録ください。

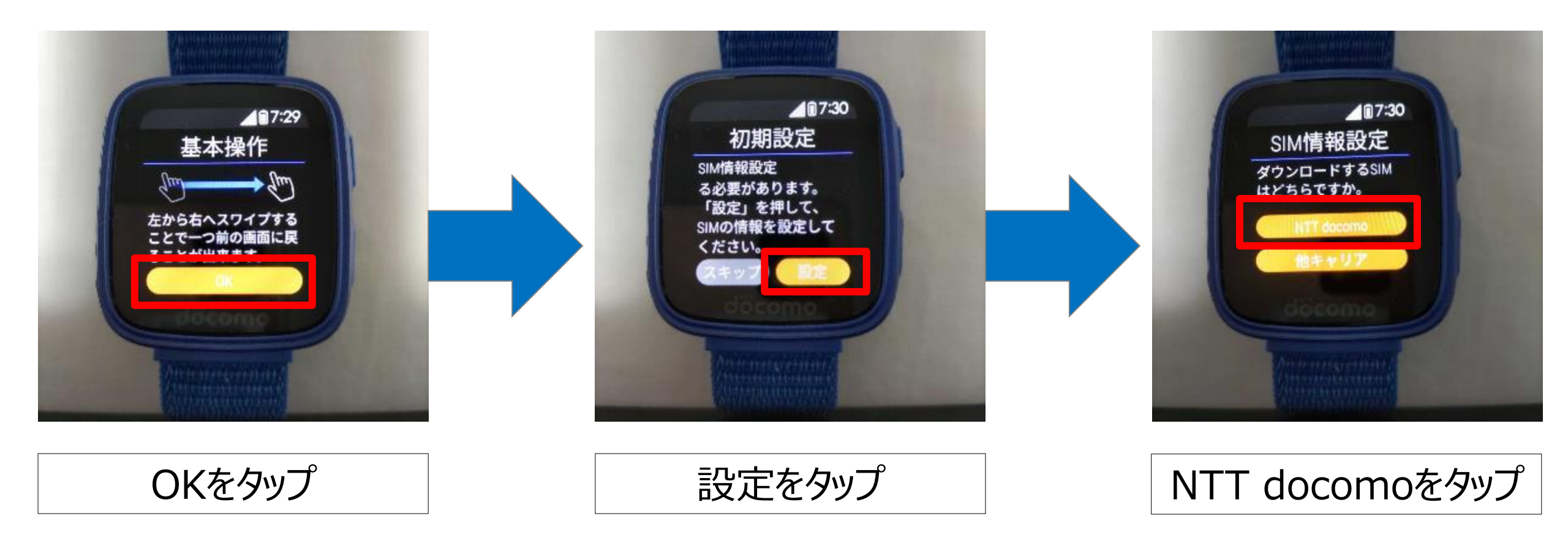

初期設定を実施する(本登録)

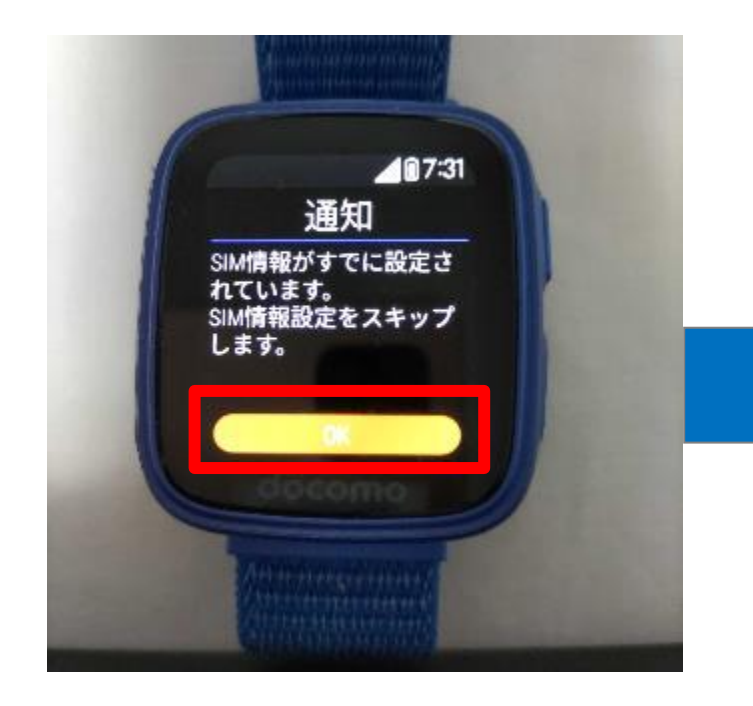

## eSIMが登録された状態のため 初回で実施したEID下4桁の入力は不要です。 次の設定に進んでください。

OKをタップ

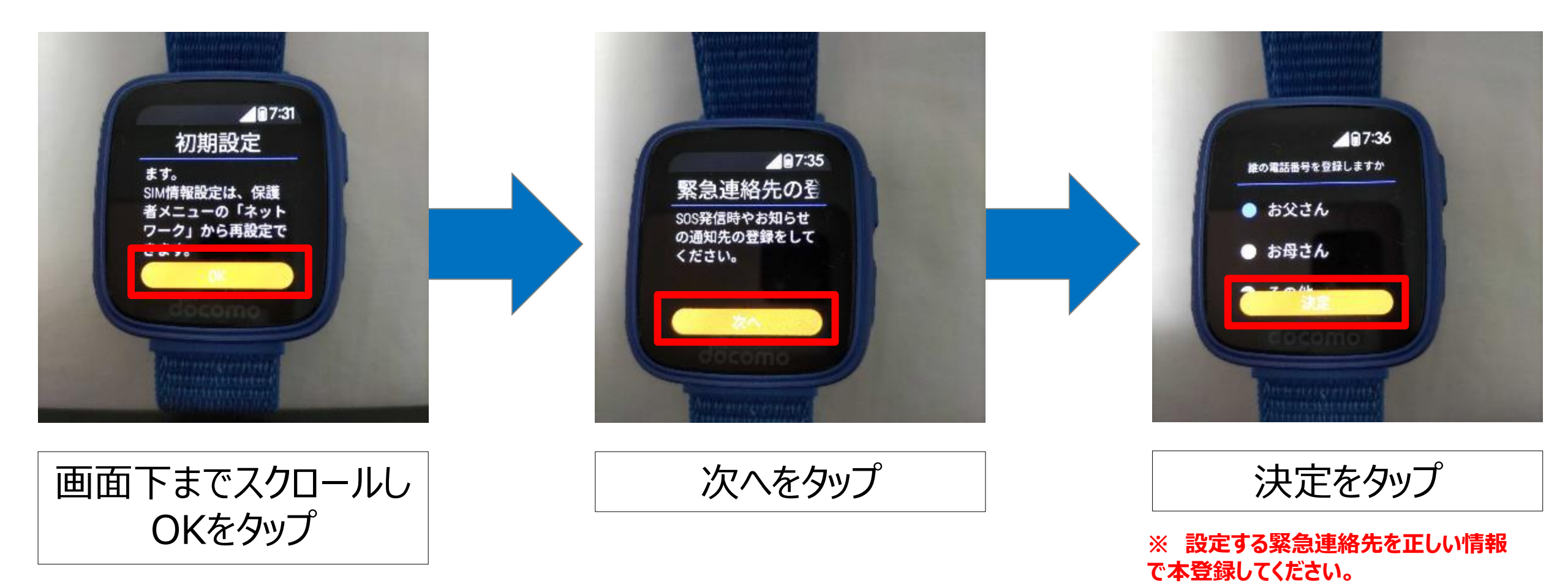

初期設定を実施する(本登録)

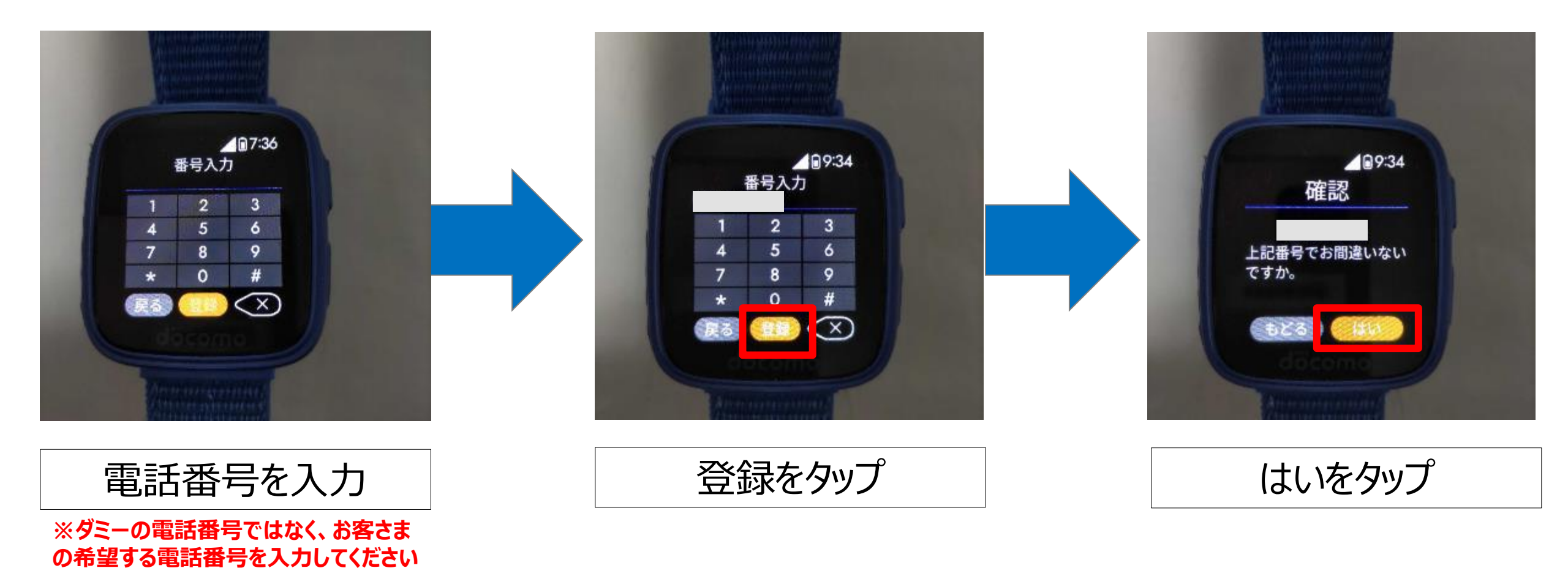

20

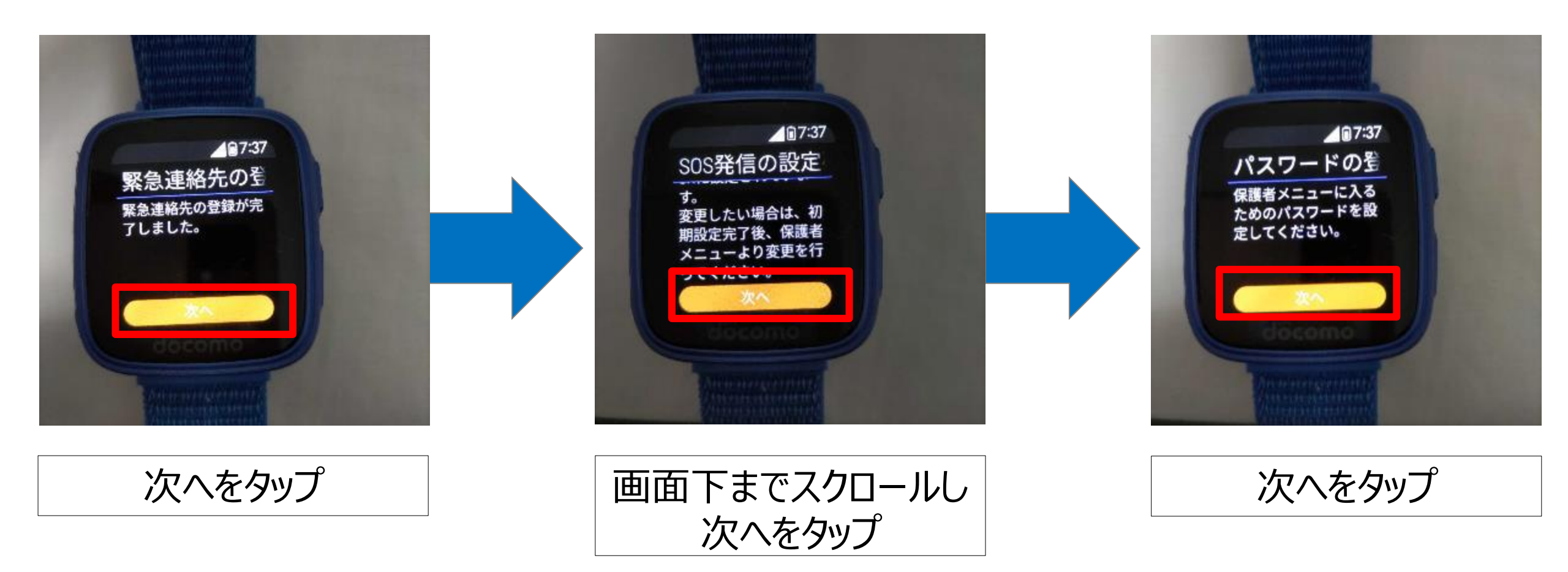

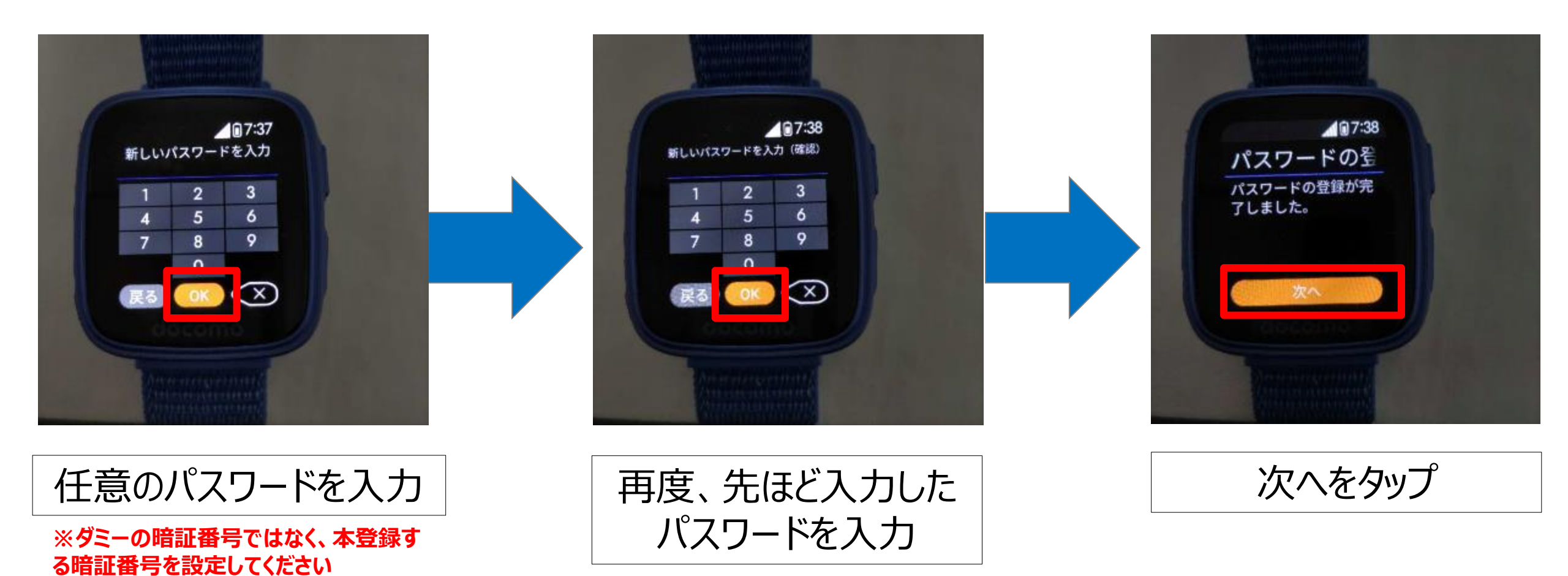

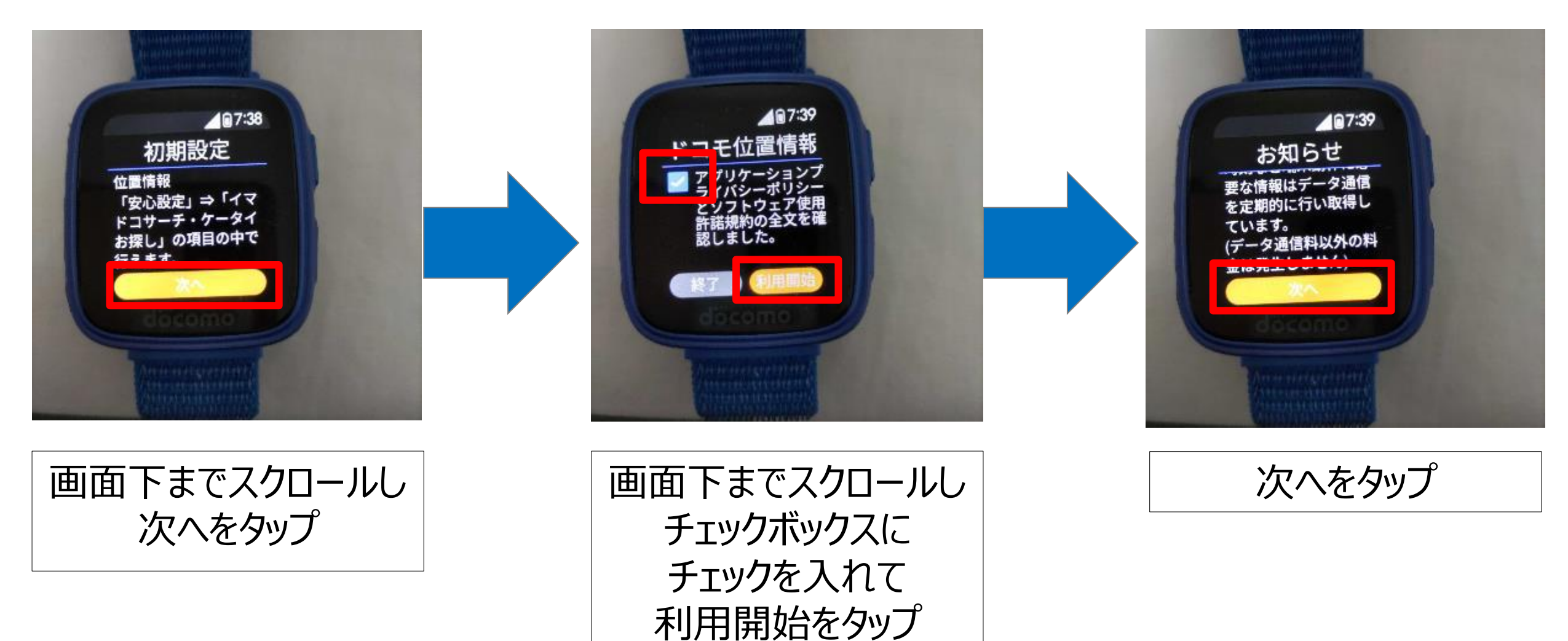

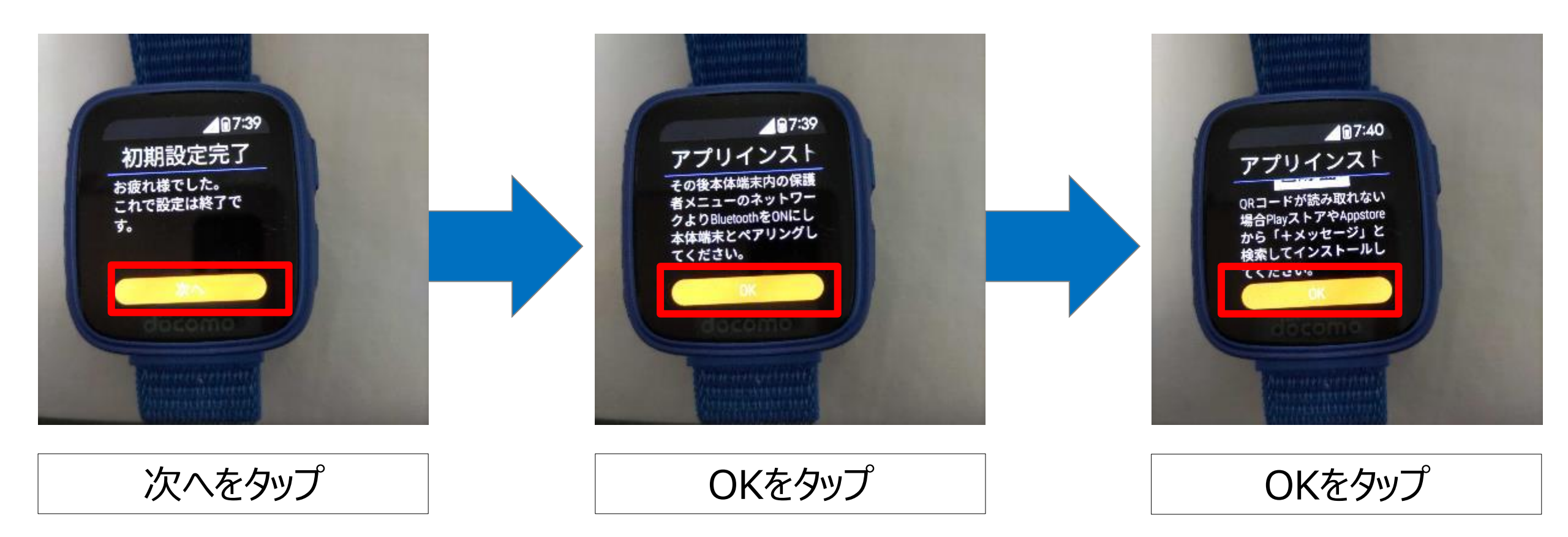